取扱説明書

# パワーアップユニット

# 品番 CO2BB シリーズ

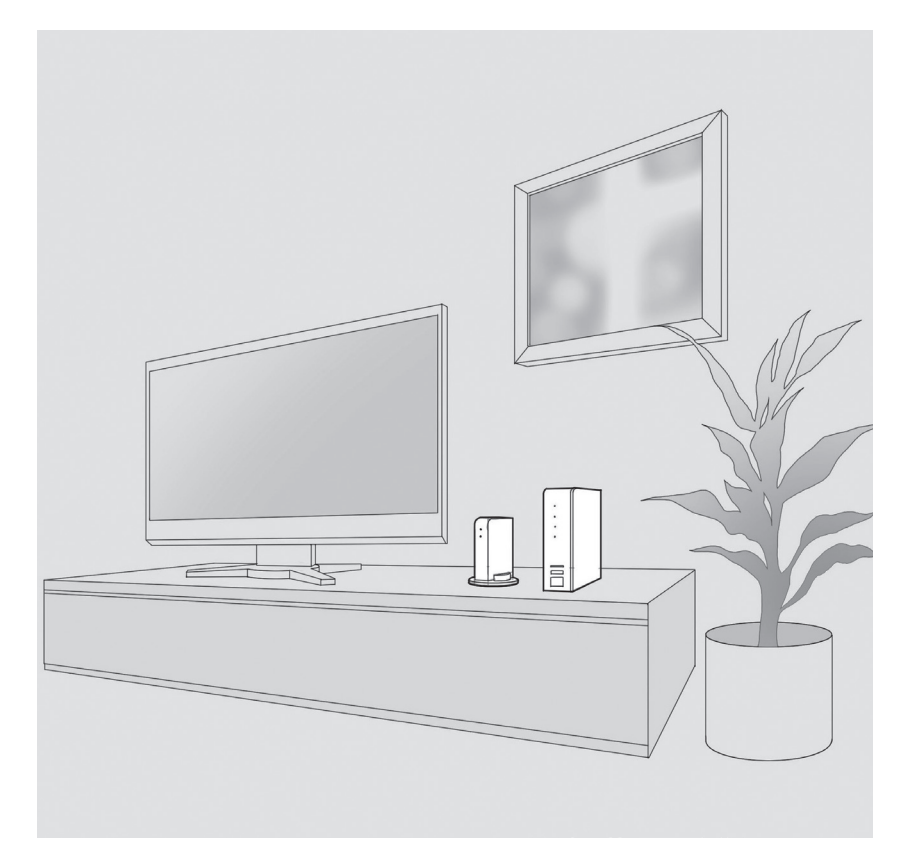

このたびは、本機器をご購入いただきまして、まことにありがとうございました。

- ・取扱説明書をよくお読みのうえ、正しく安全にお使いください。
- ・ご使用の前に「安全上のご注意」(本書 6~12ページ)を必ずお読みください。
- ・この取扱説明書は大切に保管してください。
- ・識別表示および電源定格などの情報は、本体および AC アダプターの底面に表示されています。

※本誌にある画像は開発中のもので、実際のものとは異なる場合がございます。

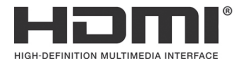

# もくじ

# ⌒ーッ│ 安全上のご注意

# 6 安全上のご注意

# 警告

- 6 | 異常・故障について
- 6 無線機能について
- 6 水濡れについて
- 6 誤飲などの防止について
- 7 異物について
- 7 設置について
- 8 AC アダプターの電源コード・電源プラグについて
- 9 リモコンについて
- 9 雷について
- 9 分解禁止について
- 9 機器の状態について

# 注意

- 10 | 無線機能について
- 10 本機器の取り扱いについて
- 10 AC アダプターの電源コード・電源プラグについて
- 10 移動について
- 11 リモコンについて
- 11 設置について
- 12 電池の取り扱いについて
- 12 本機器を使った動画の視聴について

# ~-ッ 確認

- 13 本機器の特徴と楽しみ方
- 13 本機器ホームの使い方
- 13 VOD アプリケーションの楽しみ方
- 13 Android<sup>™</sup> アプリケーション (ゲームなど)の楽しみ方
- 14 各部のはたらき
- 14 本体前面
- 14 本体背面
- 15 リモコン
- 15 本機器付属のリモコン
- 15 Smart TV Box のリモコン

# ҈設置・設定

# 16 本機器について

- 16 本機器と付属スタンドの設置
- 17 Smart TV Box が内蔵モデム経由でインターネットに接続しているとき
- 17 Smart TV Box が光ファイバー (FTTH) でインターネットに接続しているとき
- 18 家庭用のネットワークを通じてインターネットに接続しているとき
- 18 周辺機器との接続

# 19 本体設定

- 19 本機器の初期設定をする
- 19 本機器を起動する
- 19 リモコン設定を行う
- 19 言語設定を行う
- 20 Google アカウント設定および統計情報収集についての確認
- 20 アカウント設定方法を選択する
- 21 利用規約についての確認
- 21 ロケーション情報利用についての確認
- 21 統計情報収集についての確認
- 21 設定完了
- 22 Smart TV Box との連携設定
- 22 Smart TV Box の設定
- 22 リモコン連携アプリを起動
- 22 リモコン連携アプリについて
- 23 利用規約についての確認
- 23 リモコン連携アプリのメニュー画面
- 23 リモコン連携アプリの初期設定の完了
- 23 リモコン連携アプリの終了
- 24 本機器の設定
- 24 リモコン連携設定の起動
- 24 リモコン連携設定について
- 25 利用規約についての確認
- 25 リモコン連携設定のメニュー画面
- 25 Smart TV Box との接続
- 25 リモコン連携設定の完了
- 26 リモコン連携設定の終了

# 26 本機器と Smart TV Box の表示切替

- 26 本機器から Smart TV Box へ表示を切り替える場合
- 26 | Smart TV Box から本機器へ表示を切り替える場合

# - アプリを楽しむ

- 27 本機器ホームの使い方
- 27 Android アプリケーションの楽しみ方
- 28 VOD アプリケーションの楽しみ方
- 28 ビデオパスの楽しみ方
- 28 本機器ホームからの起動方法
- 28 Smart TV Box メニューからの起動方法
- 29 ビデオパスボタン (VOD ボタン) からの起動方法
- 29 YouTube™ の楽しみ方
- 29 YouTube の起動方法
- 29 Google Play ムービー& TV™の楽しみ方
- 29 Google Play ムービー& TV の起動方法

# 必要なとき

- 30 ファームウェアのアップデート方法
- 30 手動アップデートの手順
- 30 アップデート中の画面
- 31 ファームウェア更新の通知
- 32 Google アカウントの設定
- 33 Bluetooth 対応機器の利用
- 34 表示ランプ
- 34 | POWER ランプ
- 34 NETランプ

# 35 故障かな!?

35 本体

ページ

- 35 本機器の電源が入らなくなった
- 35 電源を入れてもすぐに起動しない
- 35 本体に触れると熱い
- 35 画面に何も表示されない
- 36 画面が動かなくなった
- 36 本体ランプ (LED) の表示の違いについて教えてください
- 36 環境
- 36 Smart TV Box との接続方法を教えてください
- 36 本体リモコン
- 36 本機器付属のリモコンの反応が悪い
- 36 本機器付属のリモコンで操作ができない

- 37 | リモコン連携 (Smart TV Box リモコン)
- 37 Smart TV Box のリモコンでの操作ができない
- 37 Smart TV Box の画面に 「現在 Smart TV Box のリモコンキー入力は パワーアップユニットに転送されており、Smart TV Box を操作できません」 のダイアログが表示されている
- 37 本機器を表示中に操作を行っていないのに Smart TV Box の画面が 表示されることがある
- 37 Smart TV Box の画面表示中に、操作を行っていないのに本機器の画面が 表示されることがある
- 38 Smart TV Box が操作できなくなった
- 38 Smart TV Box の画面を表示できない
- 38 | Smart TV Box から本機器の画面に移動できない
- 38 サービス全般
- 38 VOD で動画の再生ができない
- 38 ビデオパスが操作できない
- 39 4K 動画が見られない
- 39 ファームウェアアップデート
- 39 「アップデート中です」の画面が表示されている
- 39 アップデート中に Smart TV Box を操作できますか?
- 39 ファームウェアアップデートのお知らせがあるが、実行しようとすると失敗する
- 39 本機器の画面が勝手に表示されている
- 39 製品
- 39 本機器の主電源を切ってもいいですか?
- 40 本機器付属のリモコンの再接続方法 (緊急復帰モード)
- 41 本機器の再起動手順
- 42 取扱について
- 42 お手入れについて
- 42 個人情報の消去について
- 42 商標などについて

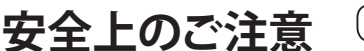

# 必ずお守りください

この「安全上のご注意」には、本機器を使用するお客様や他の人々への危害や財産への損害を未然に 防止するために、必ずお守りいただく事項を記載しています。

#### 本書中のマークの説明

▲警告 死亡や重症を負う 恐れがある内容です。

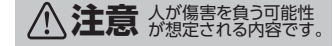

⚠ 警告

### 異常・故障について 異常・故障時は直ちに使用を中止してください。

#### ■ 異常があったときは AC アダプターの電源プラグを抜いてください

- ・煙が出たり、異常な臭いや音がする
- ・映像や音声が出力されないことがある
- ・内部に水などの液体や異物が入った
- ・本機器に変形や破損した部分がある
- そのまま使用すると火災・感電の原因になります。

すぐに電源スイッチを切り、ACアダプターの電源プラグをコンセントから抜いて、ご加入のケーブルテレビ局に ご相談ください。

電源プラグがすぐに抜けるように、容易に手が届く位置にあるコンセントをご使用ください。

## 無線機能について

#### ■ 本機器は心臓ペースメーカーの装着部位から十分に距離を離してください

本機器からの電波によりペースメーカーの作動に影響を与える場合があります。

## 水濡れについて

上に花びん、コップなどを置かないでください 風呂場などで使用しないでください 濡れた手で触れないでください

そのまま使用すると火災・感電の原因になります。

### 誤飲などの防止について

#### ■ 本機器を梱包している袋などを幼児の手の届く所に置かないでください 幼児がかぶると窒息する恐れがあります。

#### ■ 乾電池は乳幼児の手の届く所に置かないでください

誤って飲み込むおそれがあります。

#### ■ 本機器には小さな部品が含まれています

幼児の手の届かない所に設置してください。

万一、飲み込んだと思われるときは、すぐに医師にご相談ください。

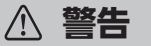

# 異物について

■ 内部に金属類・液体・燃えやすいものなどの異物を入れないでください

火災・感電の原因になります。

■ 背面や側面のファンの通気口をふさがないでください またほこりがたまっている場合は乾いた布で清掃してください 内部に熱がこもると、火災の原因になります。

清掃の際は、AC アダプターを外した状態で行ってください。

■ エアダスターなどの清掃用スプレーを使用しないでください

本機器の内部にほこりがたまっている場合は、掃除機などを用いて吸い出してください。 その際、筐体を分解しないでください。 特にお子様にはご注意ください。

#### 設置について

#### ■ 不安定な場所に置かないでください

本機器が倒れる、落ちるなどにより、破損やけがの原因になります。

■ 本機器、リモコンおよび AC アダプターを高温となる場所 (電子カーペットの上やこたつの中、火気に近い場所など)に置かないでください。

故障の原因となる場合があります。肌に触れると低温やけどなどになる可能性があります。

#### ■ 暗所で画面の光・点滅を見つめないでください

けいれんなどの症状をおこす人がいます。 そのような経験のある方は、事前に医師と相談してください。

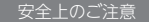

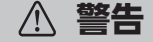

## AC アダプターの電源コード・電源プラグについて

#### ■ 破損するようなことはしないでください

火災・感電・ショートなどの原因になります。 傷つける、加工する、熱器具に近づける、無理に曲げる、ねじる、引っ張る、重い物を載せる、束ねるなど。

#### ■ 傷んだ AC アダプターの電源プラグ、ゆるんだ電源コンセントは使用しないでください

感電やショートによる発火の原因になります。また、プラグを抜く際、コンセント面に対して真すぐに抜かないと、 接触不良となり、発熱の原因になります。

電源プラグが傷んだ場合は、ご加入のケーブルテレビ局にご相談ください。

#### ■ 本機器に付属のもの以外は使用しないでください

火災・感電・ショートなどの原因になります。

#### 交流 100 V 以外で使用しないでください コンセント・配線器具の定格を超えて使わないでください たこ足配線などをしないでください

発熱による火災の原因になります。 また電源使用量がオーバーしてブレーカーが落ち、他の機器に影響を及ぼす可能性もあります。

#### ■濡れた手や汚れた手で、ACアダプターの電源プラグの抜き差しをしないでください

感電の原因になります。

AC アダプターの電源プラグにほこりがついていないことを確認し、根元まで確実に 差し込んでください

差し込みが不完全ですと、火災・感電の原因になります。

#### ■ AC アダプターの電源プラグのほこりなどは定期的に取り除いてください

プラグにほこりがたまっているときは、すぐに電源コンセントからプラグを抜いて点検、清掃を行ってください。 火災、感電の原因になります。

#### リモコンについて

- 電池をショートさせないでください 電池を濡らさないでください 火災、感電の原因になります。
- 電池を火に投下しないでください

破裂、発火の原因になります。

■ 電池内部の液体が皮膚や目に入ったときは、大量のきれいな水で洗い流し、 すぐに医師の診断を受けてください

失明や傷害の原因になります。

電池を火のそばやストーブのそばなど高温となる場所での使用、放置をしないでください 漏液、発熱、破裂、発火の原因になります。

▲ 警告

#### 雷について

■ 雷が鳴りだしたときは、ケーブルテレビ宅内線や本機器には触れないでください 電源を抜いて、使用しないでください

感電の原因になります

### 分解禁止について

#### ■ カバーを外したり、本機器を改造しないでください

火災、感電の原因になります。

内部の点検・調整・修理はご加入のケーブルテレビ局にご依頼ください。 お客様による修理は危険ですから、おやめください。

### 機器の状態について

■ 本機器、リモコンおよび AC アダプターが著しく変色している場合や、外観に破損が ある場合は、AC アダプターをコンセントから抜いて使用を中止してください 火災、感電の原因になります。

# ⚠ 注意

## 無線機能について

■ 本機器を、医療機関や医療機器のある場所には設置しないでください 本機器からの電波が医療機器に影響を及ぼすことがあり、誤動作による事故の原因となります。

#### 本機器の取り扱いについて

#### ■ 乗らないでください

事故・けがの原因になります。

■ 接続ケーブル類を無理に曲げたり、引っぱったり、ねじったりしないでください 火災・感電の原因になります。

#### ■ 上に物を置かないでください

落下してけがの原因になることがあります。また本機器が変形、破損することがあります。さらに、換気が悪くなり、本機器内部の温度が上がり、故障の原因となります。

#### ■ 接続ケーブル類を壁面に挟んだり、足をひっかけたりしないように注意してください

火災・感電・けがの原因になることがあります。

#### ■本機器を使用中、本機器や AC アダプターに長時間、直接触れないでください

低温やけどの原因になります。

※ 低温やけどについて: 体温より少し高い温度のものでも、皮膚の同じ箇所に長時間、直接触れていると、低温やけどを起こす恐れがあります。

#### ■ 付属の AC アダプターを使ってください

#### 本機器をベンゼンやシンナーのような化学薬品であらわないようにしてください

#### 落としたり、強い衝撃を与えないでください

故障の原因になります。

## AC アダプターの電源コード・電源プラグについて

#### ■ 長期間使用しないときはコンセントから抜いてください

AC アダプターの電源プラグにほこりがたまり、火災・感電の原因になります。

# ■ AC アダプターをコンセントから引き抜くときは、AC アダプターの電源プラグを持って抜いてください

火災・感電・ショートの原因になります。

## 移動について

#### ■ 移動させる前に接続線などを外してください (ACアダプターの電源プラグ、ケーブルテレビ宅内線、機器間の接続線等) 火災・感電の原因になります。

## リモコンについて

■ 長時間使用しないときは、液漏れ防止のため、リモコンから電池を抜いてください リモコンを保管する際、小さなお子様の手の届かない場所に保管してください 故障の原因になります。

▲ 注意

## 設置について

設置の際には、付属の台座を必ずご使用ください 通風孔をふさがないでください 風通しの悪い狭い所で使用しないでください あお向けや、逆さまにして使用しないでください 布や布団などでおおった状態で使用しないでください Smart TV Box と本機器が接触しないように設置してください Smart TV Box の排気が本機器にあたらないように設置してください 梱包箱やビニール袋に入れたまま使用しないでください

内部に熱がこもり、火災の原因になります。 テレビ台などに設置した場合、上側、左右、後側に十分な間隔をあけて据えつけてください。

#### ■ 屋外に設置しないでください

屋外に設置した場合の動作保証はいたしません。

#### ■ 湿気やほこりの多い所、油煙や湯気が当たるような所(調理台や加湿器のそばなど)に 置かないでください

火災・感電の原因になります。

#### ■ 直射日光のあたる場所や暖房器具の近くには設置しないでください

変形、破損することがあります。また、換気が悪くなり、本機器内部の温度が上がり、故障の原因になります。

#### ほこりや小さな金属片の多い場所には設置しないでください 衝撃のかかる場所には設置しないでください

故障の原因になります。

#### ■ 温度差の大きい場所へ移動した場合は、すぐには使用しないでください

本機器内部に結露が発生し、故障の原因となります。 万一結露した場合は、AC アダプターを抜いた状態で放置し、完全に自然乾燥させてから AC アダプターを接続 してください。

# ▲ 注意

## 電池の取り扱いについて

新しい電池と古い電池を混ぜて使用しないでください 日光、火などの過度な熱にさらさないでください

取り扱いを誤ると、電池の破裂、液漏れにより、火災・けがや周囲を汚損する原因になります。

#### ■ 極性 ( プラス⊕とマイナス⊝ ) を逆に入れないでください

取り扱いを誤ると、電池の破裂、液もれにより、火災・けがや周囲を汚損する原因になります。挿入指示通り 正しく入れてください。

#### ■ 電池を一般のゴミとして廃棄しないでください

お住まいの地域、自治体の条例に従って破棄してください。

## 本機器を使った動画の視聴について

■ 視聴時にテレビの画面に近づきすぎたり、長時間の視聴を行わないでください 視力の低下につながる恐れがあります。

#### ■ 動画を視聴する際は、十分明るい部屋で視聴してください

暗所で視聴すると、視力の低下につながる恐れがあります。

# 本機器の特徴と楽しみ方

本機器は、Smart TV Box と接続することで、最新の VOD(ビデオオンデマンド) サービスやゲーム アプリを楽しむための製品です。ご利用いただいている Smart TV Box で、さらに充実したテレビラ イフをお楽しみいただけます。

## 本機器ホームの使い方 (→ 27 ページ)

本機器ホーム画面から、テレビ向けに最適化された VOD/ ゲームなどの最新アプリをご利用いただけます。

## VOD アプリケーションの楽しみ方 (→ 28 ページ)

ビデオパス、Google Play ムービー& TV など多彩な VOD (ビデオオンデマンド) をご利用いただけます。 ※各アプリケーションを楽しむにはそれぞれのアカウントが必要です。

## Android アプリケーション (ゲームなど)の楽しみ方 (→ 27 ページ)

Google Play™よりアプリケーションをダウンロードしてお楽しみいただけます。

# 各部のはたらき

## 本体前面

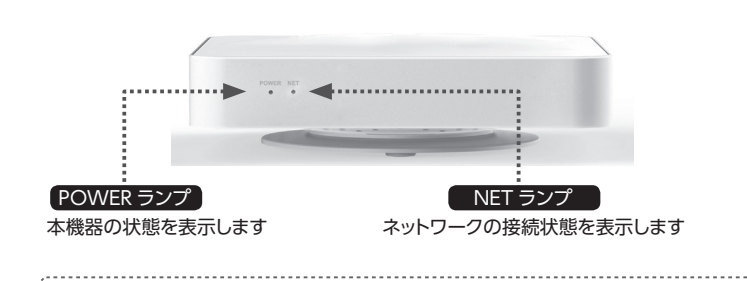

### ランプの表示状態は 34 ページの表示ランプの内容をご覧ください。

## リモコン

### 本機器付属のリモコン

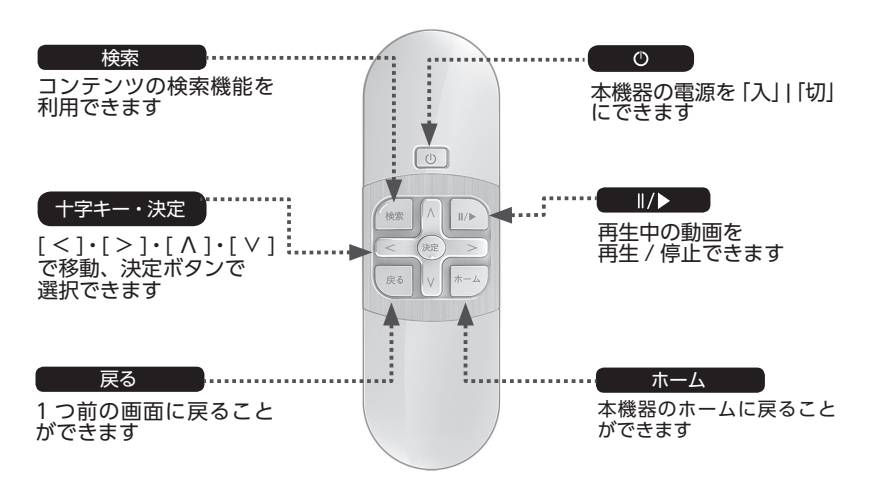

## 本体背面

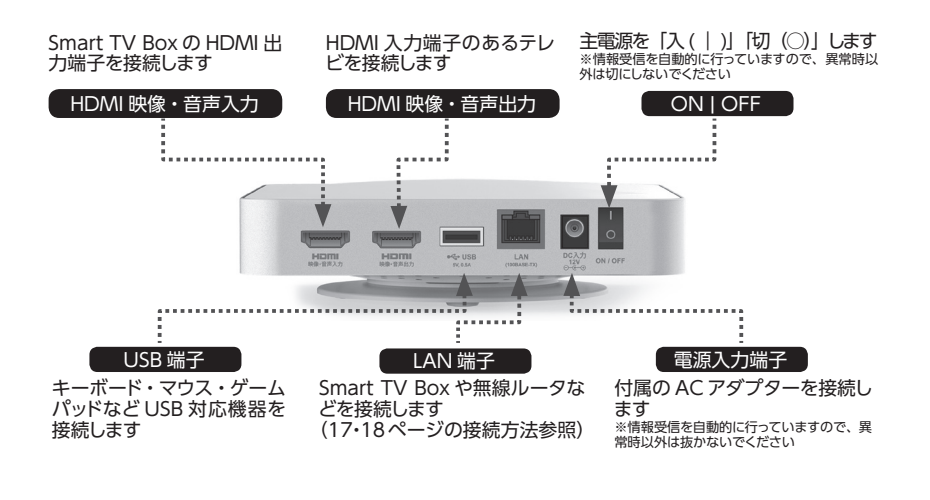

## Smart TV Box のリモコン

Smart TV Box のリモコンを利用するにはリモコン連携が必要です。 連携方法は 22 ページをご覧ください。

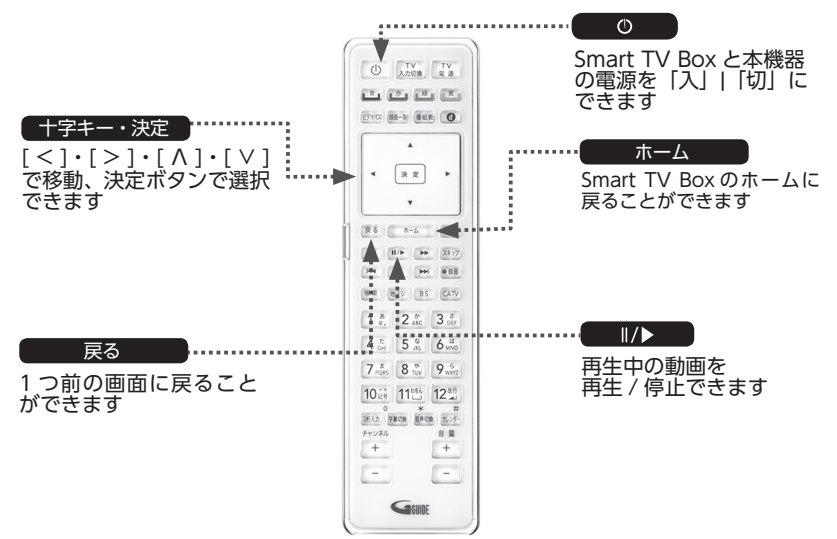

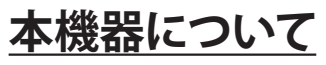

本機器は、Smart TV Box で、最新のゲームアプリや VOD(ビデオオンデマンド) サービスを楽しむ ための機器です。 VOD サービスでは最新の 4K 動画などを楽しむことができます。

※サービスのご利用のためにはインターネット接続が必要です。またご利用できるサービスについてはホームページをご参照く ださい。

http://cableplus.jp/smart-tv-box/features/add\_device\_01/

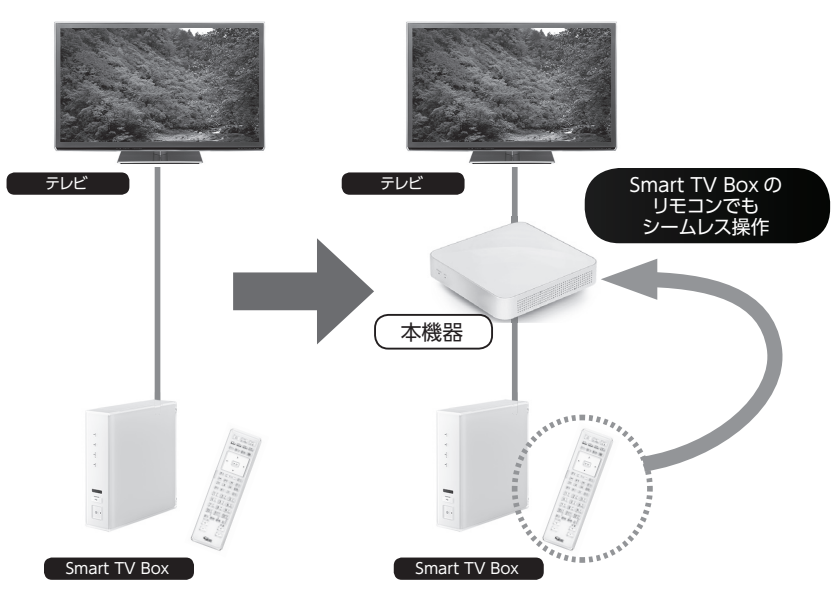

本機器のご利用方法は、Smart TV Box のインターネット接続に関する契約内容によって異なります。 詳しくはご加入のケーブルテレビ局にお問い合わせください。

※接続には必ず付属のケーブルをご利用ください。

## 本機器と付属スタンドの設置

#### 横置き時のスタンド設置イメージ

本機器付属のスタンドが、本機器底面にカチッとはまる ように取り付けてください。

#### 縦置き時のスタンド設置イメージ

本機器付属のスタンドの突起部が、本機器側面の穴にはまるように取り付けてください。

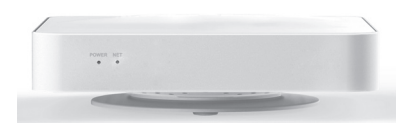

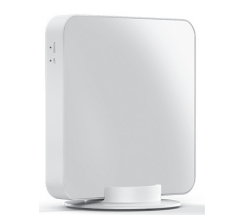

# Smart TV Box が内蔵モデム経由でインターネットに接続しているとき

(A) Smart TV BoxのHDMIポートと、本機器のHDMI映像・音声入力ポートをお使いのHDMIケーブルで接続してください。
 (B) 本機器の HDMI 映像・音声出力ポートと、テレビ側の HDMI ポートを本機器付属の HDMI ケーブルで接続してください。
 (C) Smart TV BoxのLAN ポートと、本機器のLAN ポートを付属のLAN ケーブルで接続してください。

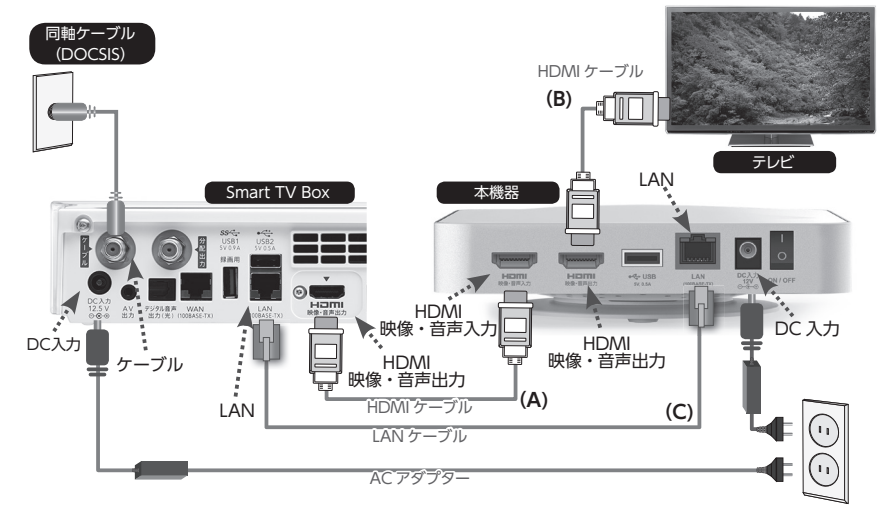

# Smart TV Box が光ファイバー (FTTH) でインターネットに接続しているとき

(A) Smart TV BoxのHDMIポートと、本機器のHDMI映像・音声入力ポートをお使いのHDMIケーブルで接続してください。
 (B) 本機器の HDMI 映像・音声出力ポートと、テレビ側の HDMI ポートを本機器付属の HDMI ケーブルで接続してください。
 (C) Smart TV BoxのLAN ポートと、本機器のLAN ポートを付属のLAN ケーブルで接続してください。

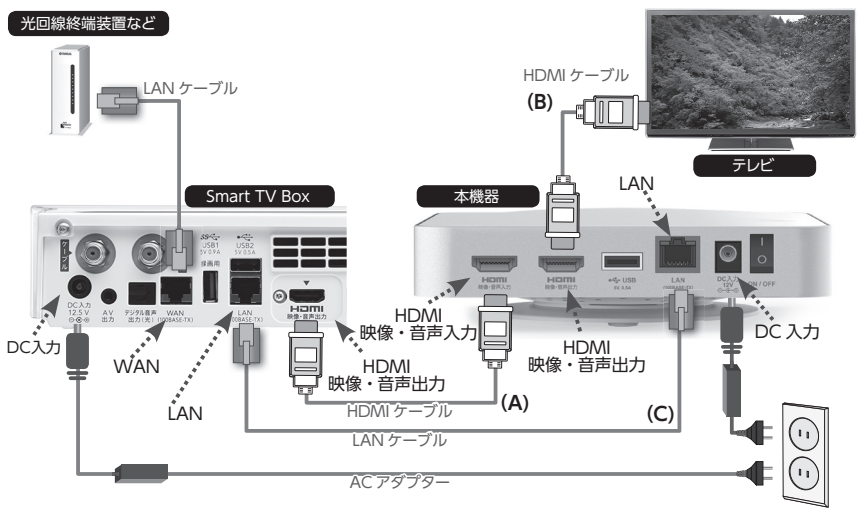

# 家庭用のネットワークを通じてインターネットに接続しているとき

(A) Smart TV BoxのHDMIポートと、本機器のHDMI映像・音声入力ポートをお使いのHDMIケーブルで接続してください。 (B) 本機器の HDMI 映像・音声出力ポートと、テレビ側の HDMI ポートを本機器付属の HDMI ケーブルで接続してください。 (C) Smart TV Box と本機器を、ご利用中の無線ルータ等に LAN ケーブルで接続してください。

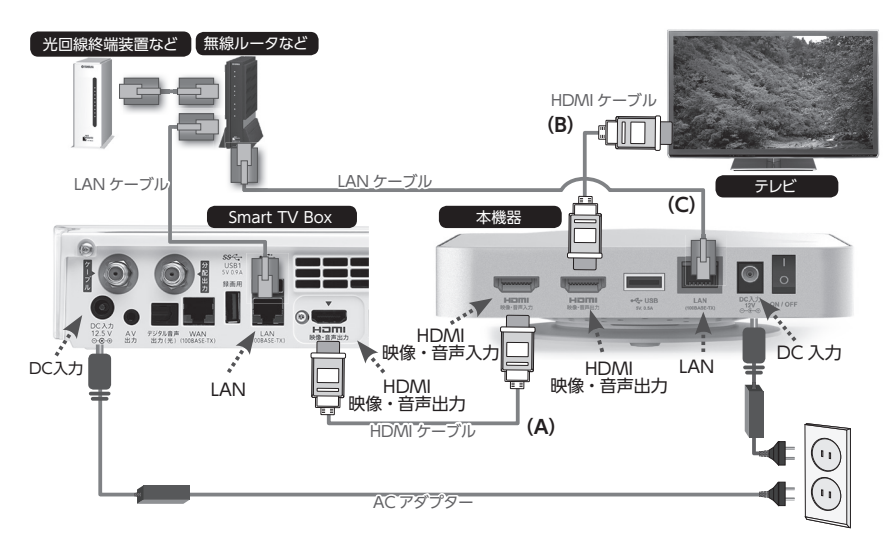

# 本体設定

## 本機器の初期設定をする

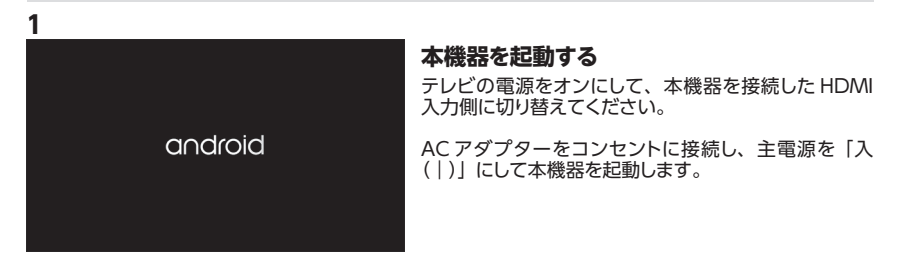

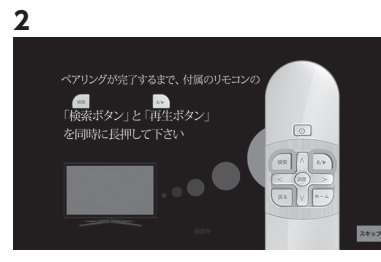

### リモコン設定を行う

左のリモコン設定画面が表示されたら、画面の説明に 従い、付属のリモコンの検索ボタンと再生ボタンを同 時に、「ペアリング完了」と表示されるまで、押し続け てください。

「ペアリング完了」と表示されたら、設定は完了です。 付属のリモコンで本機器の操作が可能になります。

# 周辺機器との接続

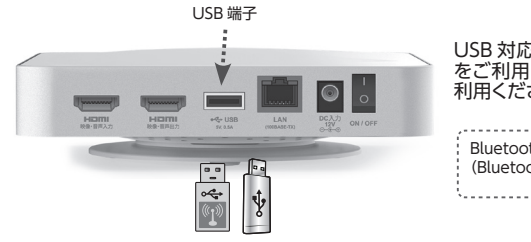

USB 対応のキーボードやマウス、ゲームパッド をご利用になる場合は USB 端子と接続してご 利用ください。

Bluetooth<sup>®</sup>機器をご利用の方は、本書 33 ページ (Bluetooth 対応機器の利用)を参照してください

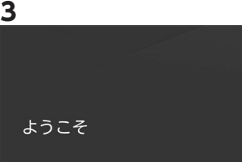

#### 言語設定を行う

リモコン設定が完了すると、言語設定の画面が表示されます。

左の画面が表示されましたら一番上の「日本語」を選 択してください。 この設定により、本機器のメニューなどが日本語で表 示されます。

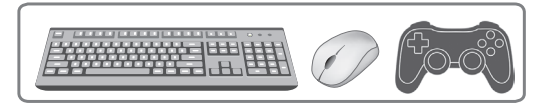

#### Google アカウントの設定を行います。

Googleアカウントを設定するとGoogle Playからアプリをダウンロードしたり、Google Play ムービー & TV で動画コンテンツをお楽しみいただけます。以下のステップで設定してください。

います。

| Google                                                                             |                       | <b>アナ</b><br>アカ<br>下の |
|------------------------------------------------------------------------------------|-----------------------|-----------------------|
| Googleにログイン                                                                        | 携帯端末またはノートバソ<br>コンを使用 | 「携                    |
|                                                                                    |                       | 同-                    |
| また、カスタマイズした動画やおすすめの音楽をホーム画面に表示したり、<br>YouTabe、Geogle Flav&どのアプリのコンテンツにアクセスしたりできます。 |                       | レコ                    |
|                                                                                    |                       | <b>「パ</b>             |
|                                                                                    |                       | 木枓                    |

'カウント設定方法を選択する

アカウントを設定するには、画面上のメニューから、以 下のいずれかを選択してください。

「携帯端末またはノートパソコンを使用」 同一のホームネットワークにある携帯端末、もしくはパ ソコンからアカウント設定を行ないます。 「パスワードの使用」 本機器よりパスワードを入力してアカウント設定を行な。

アカウント設定を行わずに本機器をご利用いただくこと は可能ですが、アプリを最新に保つためには、アカウ ント設定が必須です。アカウントは後から追加可能です。 (追加方法は 32ページをご確認ください。)

「スキップ」 Google アカウント設定せずに本機器を使用する場合 にはこちらを選択してください。

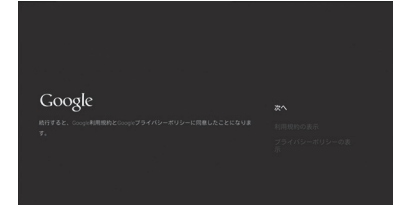

2

#### 利用規約についての確認

利用規約・プライバシーポリシーをご確認の上、「次へ」 を選択してください。

設置・設定

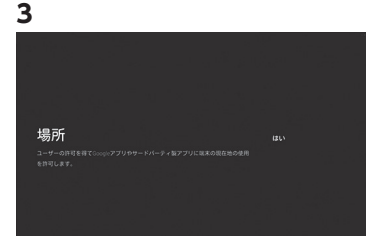

### ロケーション情報利用についての確認

コンテンツの検索時などに、本機器のロケーション情 報を利用するかどうか確認します。 検索時にロケーション情報を利用する場合は「はい」、 利用しない場合は「いいえ」を選択してください。

| Google                                                                                                    |  |
|----------------------------------------------------------------------------------------------------|--|
| http://g.co/AndroidTV <b>にアクセス</b><br>######5# <i>/-</i> レバソコンをもすいこのにと用しまットワークに接触してくたき<br>い、なにこのコードを入力します。 |  |
|                                                                                                    |  |

#### 「携帯端末またはノートパソコンを使用」を選 択した場合

同じホームネットワークに接続している携帯端末もしく はパソコンより http://g.co/AndroidTV にアクセスし て、テレビに表示されているコードを入力してください。

| 4 | 4                                                                                                    |
|---|----------------------------------------------------------------------------------------------------|
| I | コーダー焼約                                                                                                    |
|   | чанавая согла правод на на транята с развостировано согла на пола тока с трана на пола на пола на пола на пола<br>на пола ва на пола на пола на пола на пола на пола на пола на пола на пола на пола на пола на пола на пола на п<br>а пола с ва на пола на пола на пола на пола на пола на пола на пола на пола на пола на пола на пола на пола на<br>с на пола на пола на пола на пола на пола на пола на пола на пола на пола на пола на пола на пола на пола на пол<br>с на пола на пола на пола на пола на пола на пола на пола на пола на пола на пола на пола на пола на пола на пола на пола на пола на пола на пола на пола на пола на пола на пола на пола на пола на пола на пола на пола на пола на пола на пола на пола на пола на пола<br>Кака на пола на пола на пола на пола на пола на пола на пола на пола на пола на пола на пола на пола на пола на<br>Пола на пола на пола на пола на пола на пола на пола на пола на пола на пола на пола на пола на пола на пола на<br>Пола на пола на пола на пола на пола на пола на пола на пола на пола на пола на пола на пола на пола на пола на<br>Пола на пола на пола на пола на пола на пола на пола на пола на пола на пола на пола на пола на пола на пола на<br>Пола на пола на пола на пола на пола на пола на пола на пола на пола на пола на пола на пола на пола на пола на<br>Пола на пола на пола на пола на пола на пола на пола на пола на пола на пола на пола на пола на пола на пола на<br>Пола на пола на пола на пола на пола на пола на пола на пола на пола на пола на пола на пола на пола на пола на<br>Пола на пола на пола на пола на пола на пола на пола на пола на пола на пола на пола на пола на пола на пола на пола на пола на пола на пола на пола на пола на<br>Пола на пола на пола на пола на пола на пола на пола на пола на пола на пола на пола на пола на пола на пола на<br>Пола на пола на пола на пола на пола на пола на пола на пола на пола на пола на пола на пола на пола на пола на |
|   | 1. 利用目的<br>取得したアプリ利用目標情報は、以下を目的として利用します。                                                                                                    |
|   | 1.世紀との部誌に当時できるフラジャーション、コンダング、サービスの最終点と<br>アメアジャーションの期間が必須増加しておやかったの目的を目的においまたがあったシッグ<br>・アジジットーション、コンダンジ、サービスのご同作の自然が自然中にとって考定したもう事務のも取在<br>・タンジットコンジ、コンダンジ、サービスのご同作の自然が自然中にとって考定したもう事務のも取在                                                                                                    |
|   | <ol> <li>アフリ利用原葉用品の内容<br/>加化が取得するアフリ利用原原料の内容は、GFのとおりです。</li> </ol>                                                                                                    |
|   | - メ始まつ70 年期17 6 年期<br>- ARR#SCHIPURALE.NYTR#2750 ARR# 11.51<br>- eacouNILCD-AARPE 2018年、11月10日、11日、11日、11日、11日、11日、11日、11日、11日、11日、                                                                                                    |
| l | 3. 対象アプリ<br>対象アプリは、4000にインストールされている全てのアプリターションとなります。                                                                                                    |
|   | 同様します 同様しません                                                                                                    |

### 統計情報の収集についての確認

お客様のアプリケーションのご利用状況を、統計情報 として収集させていただくことへの確認画面です。 内容を確認の上、統計情報の収集について許諾いただ ける場合は「承諾します」、許諾いただけない場合は、「承 諾しません」を選択してください。

| Googleアカ | ウン | л<br>О | × | —<br>—J | ν. | P |   |  |   |  |
|----------|----|--------|---|---------|----|---|---|--|---|--|
| レスを入力    |    |        |   |         |    |   |   |  |   |  |
|          |    |        |   |         |    |   |   |  |   |  |
|          |    |        |   |         |    |   |   |  | ø |  |
|          |    |        |   |         |    |   |   |  |   |  |
|          |    |        |   |         |    |   |   |  |   |  |
|          |    |        |   |         |    |   |   |  |   |  |
|          |    |        | _ | _       | _  | _ | _ |  |   |  |
|          |    |        |   |         |    |   |   |  |   |  |

1 2 3 4 5 6 7 8 9 0 🔳

\_\_\_\_ · · ·

gleアカウントのパスワード

## 「パスワードを使用」を選択した場合

既に登録してある Google アカウントのメールアドレス を入力してください。

Google アカウントのパスワードを入力してください。

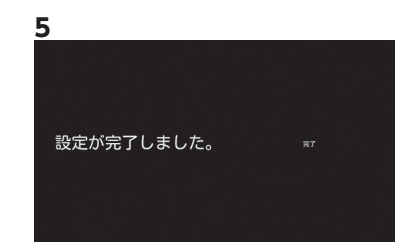

#### 設定完了

以上で Google アカウントの設定及び統計情報の収集 の確認は完了です。 設定したアカウントにて Google 社の提供するサービ スをご利用いただけます。

を入力

# Smart TV Box との連携設定

#### 本設定を行うと、Smart TV Box のリモコンで本機器と Smart TV Box を操作することができます。 以下の 2 種類のアプリが Smart TV Box 上に存在することを確認してください。

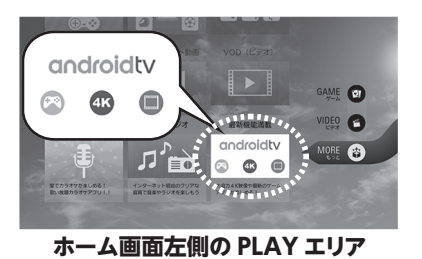

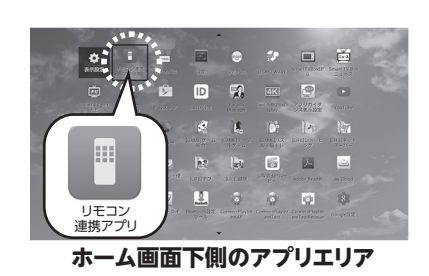

Smart TV Box の設定

Smart TV Box の HDMI ケーブルを直接テレビに接続し、ホーム画面上で以下の設定を行ってください。

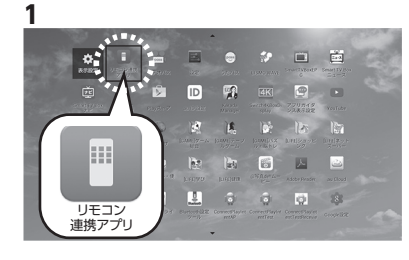

# リモコン連携アプリの起動

アプリエリアからリモコン連携アプリを選択して起動してください。

### 利用規約についての確認

利用規約をご確認の上、ご承諾いただける場合には「承諾する」を選択してください。

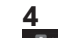

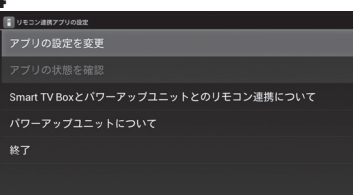

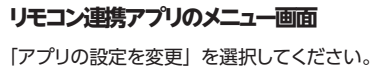

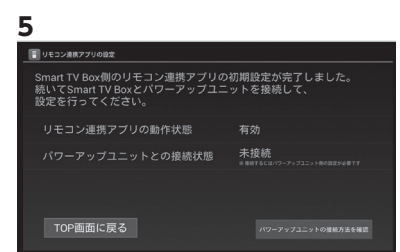

#### リモコン連携アプリの初期設定の完了

リモコン連携アプリの動作状態が有効になれば、 Smart TV Box 側のリモコン連携アプリの初期設定は 完了です。 「TOP 画面に戻る」を選択してください。

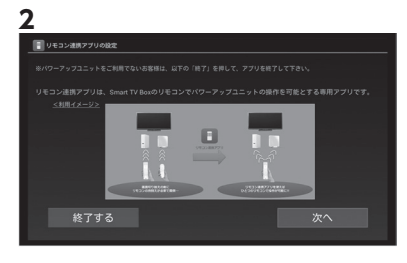

### リモコン連携アプリについて

画面の内容を確認して、「次へ」を選択してください。

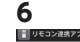

#### ・ UE3ン##77/9882 アブリの設定を変更 アブリの状態を確認 Smart TV Boxとパワーアップユニットとのリモコン連携について パワーアップユニットについて 終了

## リモコン連携アプリの終了

「終了」を選択し、リモコン連携アプリを終了してくだ さい。

# 本機器の設定

Smart TV Box との接続手順(17・18ページ)で、本機器、Smart TV Box およびテレビを接続し、 本機器の電源を入れてから設定を行ってください。

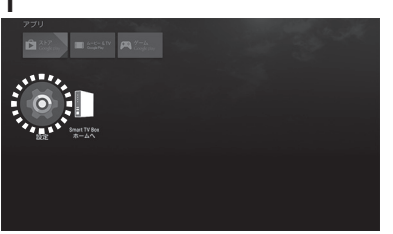

### リモコン連携設定の起動

ホーム画面の「設定」を選択してください。

| リモコン連携アプリの設定                                                                                                    |
|----------------------------------------------------------------------------------------------------|
| 月規約                                                                                                    |
| (周期)<br>の研究会社(近下「当社」といいます)は、本利機能がに従ってまアプリを接換します。<br>オアプリの時期を調査を含めたきためためイアプリの時に関する機能(ご利用条件等を含みますが、これらに良られません)は、本利<br>は、よ利用のが変更するとついいます。<br>6、 オアプリの時期料は意味をかり間前によります。<br>38度更にますプリパード時間にたいます。 |
| (ご利用で基本時)<br>いのご利用にあるっては、本利用規約の内容に用意していただく必要があります。<br>が本利規模約に同意した利点をもって、お客様と当社との間で本アプリのご利用に係る契約(以下「本アプリ利用契約」といい本す)<br>するわたします。                                                              |
| (ご利用上の注意)<br>アプリは、当社が指定するAndroid OS 搭載のセットトップポックス端末である「Smart TV Box」及び「本機器」の双方(以下、併せて                                                                                                    |
|                                                                                                    |
| 承諾する 承諾しない                                                                                                    |
|                                                                                                    |

### 利用規約についての確認

利用規約をご確認の上、ご承諾いただける場合は「承 諾する」を選択してください。

#### 6

5

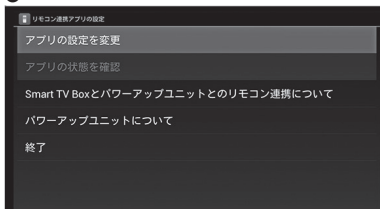

# リモコン連携設定のメニュー画面

「アプリの設定を変更」を選択してください。

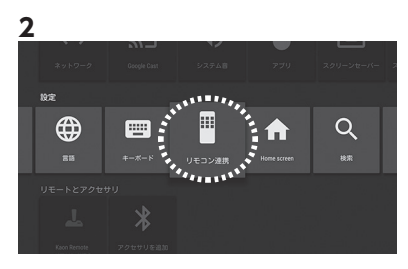

#### 「設定」の行から「リモコン連携」を選択してください。

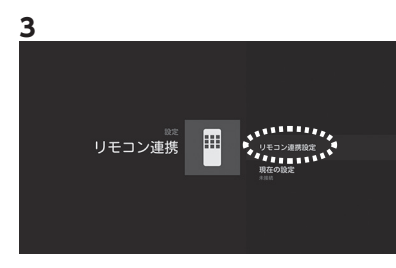

#### 「リモコン連携設定」を選択してください。

# 7 🔳 リモコン連携アプリの設定 リモコン接続が可能なSmart TV Boxを以下に表示します。 リストの中から、連携したいSmart TV Boxを選択してください。 再検索ボタンにてリストの更新が可能です。 予供部屋のケーブルテレビ 19EA095A0087 未接続 TOP画面に戻る

### Smart TV Box との接続

リモコン連携アプリの設定が完了した Smart TV Box が表示されます。 一覧から、リモコン連携を行うSmart TV Boxを選択し、 「設定を更新する」を選択してください。

# ■ リモコン連携アプリの設定

# リモコン連携設定について

画面の内容を確認して、「次へ」を選択してください。

| ,              |      |     |
|----------------|------|-----|
| 📳 リモコン連携アプリ    | リの設定 |     |
| 設定が更新されました。    |      |     |
| リモコン連携アプリの動作状態 |      |     |
| 子供部屋のケーブルテレビ   |      | 接続中 |
|                |      |     |
| TOP画面に戻る       |      |     |

### リモコン連携設定の完了

選択した Smart TV Box が「接続中」と表示されれ ば設定は完了です。 Smart TV Box のリモコンで本機器が操作できること を確認し、「TOP 画面に戻る」を選択してください。

| 9                            |         |
|------------------------------|---------|
| ■ リモコン連携アプリの設定               | リモコン連携  |
| アプリの設定を変更                    | 「終了」を選択 |
| アプリの状態を確認                    | リモコン連携語 |
| Smart TV Boxと本機器とのリモコン連携について |         |
| 本機器について                      |         |
| 終了                           |         |
|                              |         |
|                              |         |

# モコン連携設定の終了

終了」を選択してください。 Jモコン連携設定を終了します。

# <u>本機器と Smart TV Box の表示切替</u>

本機器とSmart TV Box とのリモコン連携が完了すると、Smart TV Box のリモコンで、本機器の操作が可能になります。本機器とSmart TV Box の表示は以下の手順で切り替えが可能です。

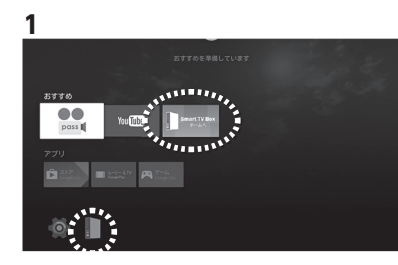

#### 本機器から Smart TV Box へ表示を 切り替える場合

Smart TV Box のリモコンのホームボタンを押すか、 本機器ホーム画面の「Smart TV Box ホームへ」アイ コンを選択すれば、Smart TV Box の画面に表示を切 り替えることができます。

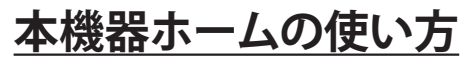

本機器ホーム画面から、テレビ向けに最適化されたVOD/ゲームなどの最新アプリをご利用いただけます。

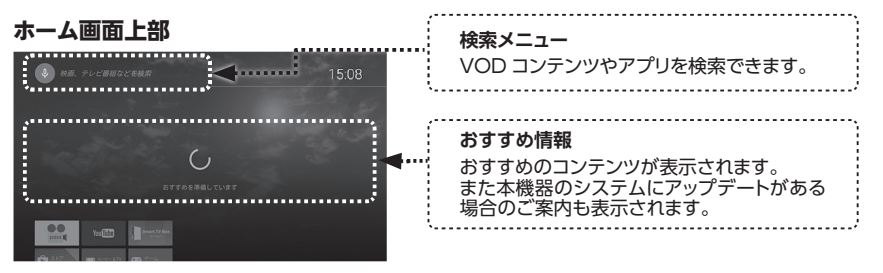

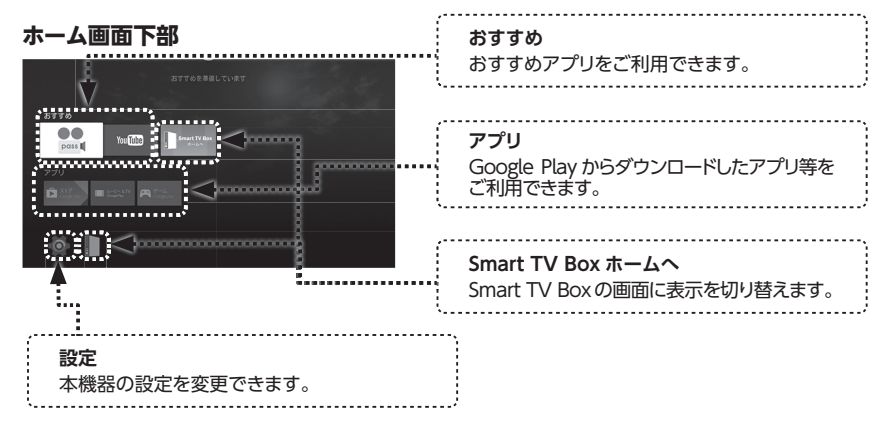

# 2 androidty at a state of the state of the s

#### Smart TV Box から本機器へ表示を 切り替える場合

PLAY エリアの中の、Android TV<sup>TM</sup> アイコンを選択 すると、本機器のホーム画面に表示を切り替えること ができます。

# Android アプリケーションの楽しみ方

Google Playストアから、テレビ向けに最適化されたアプリケーションをダウンロードしてお楽しみいただけます。

※Googleアカウントの設定が必要です。

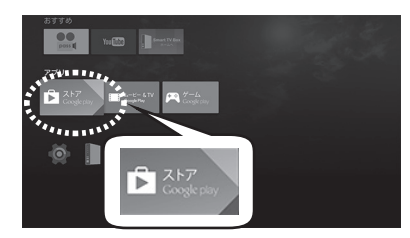

ホーム画面より、Google Playストアのアイコンを選択します。

# VOD アプリケーションの楽しみ方

# ビデオパスの楽しみ方

ビデオパスは、映画・ドラマ・アニメなど、様々なジャンルのビデオが楽しめるVOD(ビデオオンデマンド) サービスです。本機器をSmart TV Boxに接続することで、4Kに対応したコンテンツを新たに視聴できます。

※ビデオパスのご利用には、Smart TV Boxのリモコンを使う必要があります。

リモコン連携設定が完了していない場合は、22ページを参照して、リモコン連携設定を行ってください。

## 本機器ホームからの起動方法

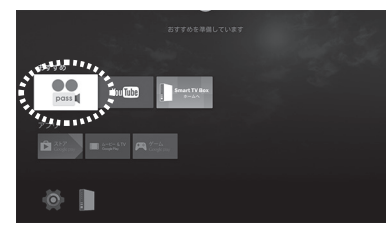

ホーム画面よりビデオパスのアイコンを選択してください。

### Smart TV Box メニューからの起動方法

milolus

10127/10

pass 🚺

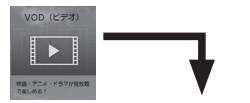

.......

...

-----

Smart TV BoxのVODメニューの中の、ビデオパスアイコンを選択してください。

※ VOD メニュー内のアイコンはご使用の環境によって異なる場合があります。ご注意ください。

# ビデオパスボタン(VOD ボタン)からの起動方法

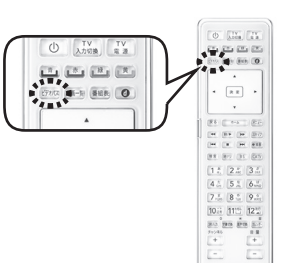

Smart TV Boxのビデオパス(VOD)ボタンを押すと起動できます。

# YouTube の楽しみ方

YouTubeは様々なインターネット動画が楽しめるサービスです。

GUE

### YouTube の起動方法

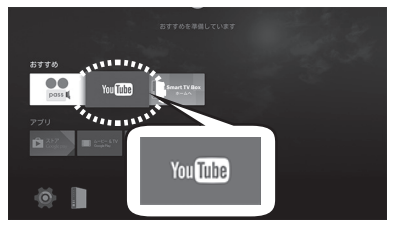

ホーム画面よりYouTubeのアイコンを選択してください。

# Google Play ムービー& TV の楽しみ方

Google Play ムービー&TVは、購入またはレンタルした映画やテレビ番組を楽しめるサービスです。

## Google Play ムービー& TV の起動方法

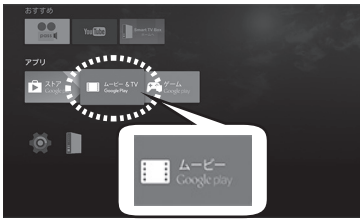

ホーム画面よりムービー(Google play)アイコンを選択 してください。

# ファームウェアのアップデート方法

本機器のシステムに、機能追加・修正等が生じた場合、ネットワークを通じて新しいファームウェアをご提 供いたします。本機器の電源をOFF(スタンバイ)にして、しばらくすると自動的にアップデートされます が、手動で更新する場合には以下の手順に従ってください。

## 手動アップデートの手順

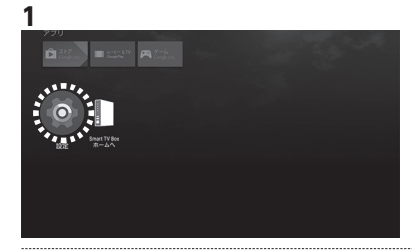

ホーム画面より「設定」を選択してください。

2

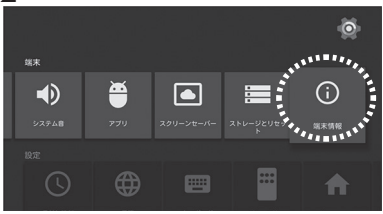

「端末情報」を選択してください。

3

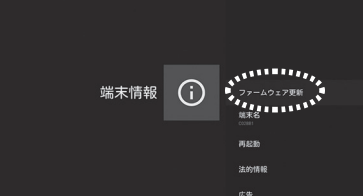

「ファームウェア更新」を選択してください。

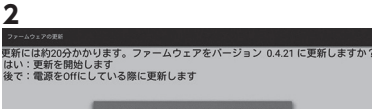

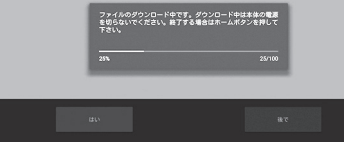

ダウンロード中は電源を切らないようにお願いいたしま す。アップデートを途中で中断する場合は、リモコンのホ ームボタンを押してください。

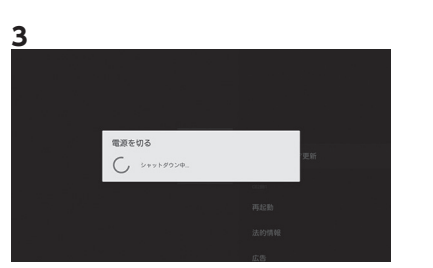

#### ダウンロードが終了すると自動で再起動します。

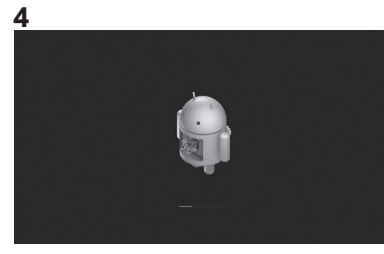

ダウンロードしたファームウェアが自動でインストール されます。インストール中は電源を切らないようにお願 いいたします。

※左図はファームウェアをインストールしている際の 画面です。

インストールが完了すると、自動的に本機器のホーム画 面に戻ります。

# アップデート中の画面

更新には約20分かかります。ファームウェアをパージョン 0.4.21 に更新しますか? はい:更新を開始します 後で:電源をOffにしている際に更新します

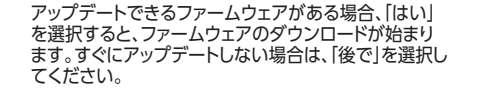

## ファームウェア更新の通知

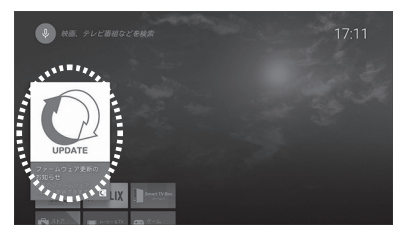

新しいファームウェアがある場合、おすすめ情報に図のよ うなアイコンが表示されます。こちらのアイコンからファ ームウェアの更新を開始することも可能です。

# Google アカウントの設定

Googleアカウントは、Google PlayやGoogle Playムービー&TVなど、Google社の提供するサービスを利用するために必要です。初期設定でスキップした場合には、こちらからアカウントを追加してください。

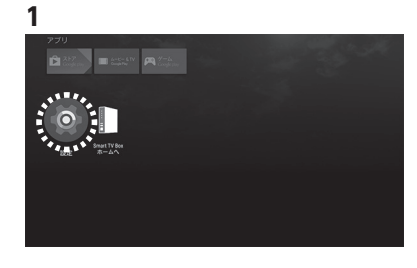

#### 本機器の「設定」を選択してください。

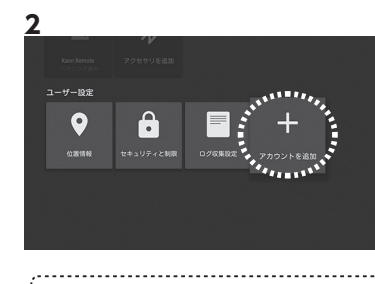

[ユーザ設定]の中の[アカウントを追加]を選択して ください。

#### 以降は Google アカウント設定手順 (20 ページ) に沿ってお進みください

......

Bluetooth 対応機器の利用

本機器にBluetooth対応の、キーボード、マウス、ゲームパッド等を接続する場合は、以下の設定を行って ください。

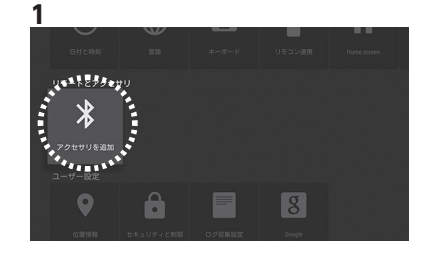

#### 「設定」の中の「アクセサリを追加」を選択してください。

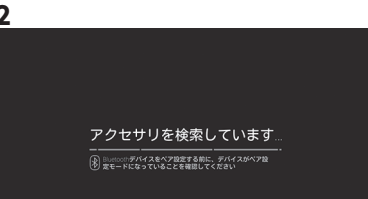

Bluetooth対応機器をペアリングモードにして※、 Bluetooth対応機器が検索されるのをお待ちくださ い。

※ご利用いただく各製品の取扱説明書をご確認ください。

本機器付属のリモコンの場合、再生ボタンと検索ボタンを 同時に押し続ければ、ペアリングモードになります。

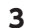

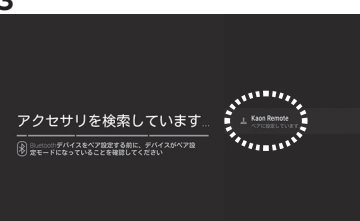

検出されたBluetooth対応機器が表示されます。 画面の内容にしたがって、接続するデバイスを選択してく ださい。

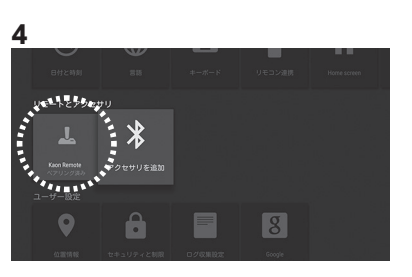

接続が完了すると、設定メニューの中の「リモートとアクセ サリ」に、接続したBluetooth対応機器が追加されます。

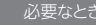

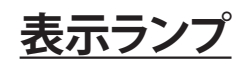

本機器正面のPOWERランプ、NETランプで本機器の状態を確認することができます。 LEDランプで確認できる本機器の状態は以下の通りです。

# POWER ランプ

| LED の状態 | 本機器の状態                    |
|---------|---------------------------|
| 消灯      | 主電源OFFの状態です               |
| 赤点灯     | 電源 OFF(スタンバイ)の状態です        |
| オレンジ点灯  | Smart TV Box の画面を表示中の状態です |
| 緑点灯     | 本機器の画面を表示中の状態です           |

# NETランプ

| LED の状態 | 本機器の状態                                    |
|---------|-------------------------------------------|
| 消灯      | 主電源 OFF か電源 OFF(スタンバイ)の状態です               |
| 赤点滅     | IP アドレスを取得できておらず、インターネットに接続できてい<br>ない状態です |
| オレンジ点灯  | Smart TV Box とリモコン連携が完了していない状態です          |
| 緑点灯     | Smart TV Box とリモコン連携が完了している状態です           |
| 緑点滅     | 最新ファームウェアへのアップデート中の状態です                   |

上記以外で、POWER ランプと NET ランプが赤点滅している場合はリモコン復旧モードに なっている状態です。本機器付属のリモコンの再接続方法 (40 ページ) を参照してください。

# 故障かな!?

## 本体

### 本機器の電源が入らなくなった

・電源ケーブルが正しく接続されていることを確認してください。

・しばらくたってから主電源を一度 OFF/ON して、再起動してください。

・電源プラグを一度抜き、1分間程度おいてから再度電源プラグを差し込み、電源を入れ てください。

症状が改善されない場合、お手数ですがご加入のケーブルテレビ局へご連絡ください。

## 電源を入れてもすぐに起動しない

・システムのパフォーマンスを最適に保つため、主電源起動時にアプリケーションの最適 化を行う場合があります。その場合、起動に10分程度の時間がかかる場合があります。

## 本体に触れると熱い

・本機器は放熱のため、表面温度が高くなります。品質・性能には異常はありません。
 本書 11 ページを参照し、本機器がを風通しの良い所に設置されているか、正しく設置されているかご確認ください。

・通気口を確認し、ほこりがたまっている場合は、乾いた布でふき取ってください

## 画面に何も表示されない

- ・テレビ側の入力切り替えは間違っていませんか?ご使用しているテレビの取扱説明書を 参照いただき、テレビ側の入力端子をご確認ください。
- ・HDMI などの端子の接続方法を間違っていませんか?本書 17・18ページに記載の接続方法を参照してください。
- ・本機器の POWER ランプと NET ランプの状態を確認してください。

<u>POWER ランプが点灯していない場合、本機器の主電源が OFF になっています。本書 14 ページを参照して主電源を ON してください。</u>

POWER ランプが赤色の場合、本機器の電源が OFF になっています。リモコンの電源ボタンを押して本 機器を ON にしてください。

上記手段で解決しない場合、本書 41 ページに記載の手段に従って本機器を再起動してください。症状が 改善されない場合、お手数ですがご加入のケーブルテレビ局へご連絡ください。

#### 画面が動かなくなった

・しばらく待っても操作できない場合は、本書 41 ページに記載の再起動手順を参照して 本機器を再起動してください。症状が改善されない場合、お手数ですがご加入のケー ブルテレビ局へご連絡ください。

## 本体ランプ(LED)の表示の違いについて教えてください

・POWERランプとNETランプの状態につきましては本書34ページを参照してください。

・また、POWER ランプとNET ランプが双方赤点滅している場合には、本機器がリモコンの緊急復帰モードになっていることを表しています。緊急復帰モードについては本書40ページを参照してください。

### 環境

### Smart TV Box との接続方法を教えてください

・Smart TV Box との接続方法は、ご契約内容によって異なります。本書 17・18 ページを参照してください。

ご契約の内容については、ご加入のケーブルテレビ局にご確認ください。

## 本体リモコン

#### 本機器付属のリモコンの反応が悪い

本機器付属のリモコンは省電力を実現するため、しばらく操作しないと自動的にスリープモードになります。何回かリモコンキーを押して操作できるかどうかご確認ください。

#### 本機器付属のリモコンで操作ができない

- ・電池が消耗していたり、電池の極性が違っていませんか?
- ・利用設定(ペアリング)が解除されている場合があります。本書 40 ページに記載のある「本機器付属のリモコンの再接続方法」を参照してください。

## リモコン連携 (Smart TV Box リモコン)

#### Smart TV Box のリモコンでの操作ができない

- ・Smart TV Box または Smart TV Box のリモコンに問題がある可能性があります。 Smart TV Box の取扱説明書をご参照ください。
- ・本書 22 ページに記載の Smart TV Box との設定は完了していますか?
- ・Smart TV Box の電源が OFF になっていませんか?
- Smart TV Box の取扱説明書を参照いただき、電源プラグの状態を確認してください。

Smart TV Box の POWER ランプがオレンジ色の場合、リモコンの電源ボタンを押して Smart TV Box の電源を ON にしてください。

- ・POWER ランプが緑色、NET ランプがオレンジ色になっていませんか?
   <u>リモコン連携が正しく動作していない可能性があります。</u>
   本機器付属のリモコンを使って、本書 22ページの Smart TV Box との設定を再度行ってください。本機
   器付属のリモコンが使えない場合は、本書 19ページを参照してリモコン設定を行ってください。
- ・POWER ランプが緑色、NET ランプが赤色に点滅していませんか? LAN ケーブルによる接続ができていないため、リモコン連携が正しく動作していない可能性があります。 LAN ケーブルの接続状態を確認してください。
- ・上記手段で解決しない場合、本書 41 ページに記載の手段に従って本機器を再起動して ください。

・時間がたっても解決しない場合は、ご加入のケーブルテレビ局にご確認ください。

# Smart TV Box の画面に「現在 Smart TV Box のリモコンキー入力はパワーアップユニットに転送されており、Smart TV Box を操作できません」のダイアログが表示されている

- ・Smart TV Box のリモコン入力を本機器に転送中です。
- <u>Smart TV Box と本機器の HDMI ケーブルが正しく接続されているかご確認ください。(接続方法は本書 17・18 ページを参照してください)</u>
- Smart TV Box を操作したい場合には、Smart TV Box のリモコンのホームキーを押してください。
- ・本画面が何度も表示される場合は、本書 41 ページの手順に従って本機器を再起動して ください。

・時間がたっても解決しない場合は、ご加入のケーブルテレビ局にご確認ください。

#### 本機器を表示中に、操作を行っていないのに Smart TV Box の画面が表示されるこ とがある

# Smart TV Box の画面を表示中に、操作を行っていないのに本機器の画面が表示されることがある

- ・本機器でエラー等が発生した場合、本機器はエラー内容の確認のために自動的に本機器に表示を切り替える場合があります。 Smart TV Box の画面に戻るためには、 Smart TV Box のリモコンのホームボタンを押してください。
- ・Smart TV Box 側でエラーや別アプリケーションの起動が発生した場合、本機器は内容 確認のために自動的に Smart TV Box 側に表示を切り替えます。本機器の表示に戻る ためには、Smart TV Box の Android TV のアイコンを押してください。
- ・何度も戻る場合には、本書 41 ページの手順に従って本機器と Smart TV Box を再起動してください。

・再起動しても何度も発生する場合は、ご加入のケーブルテレビ局へご連絡ください。

・Smart TV Box の電源が OFF になっていませんか?

Smart TV Box の取扱説明書を参照いただき、電源の状態を確認してください。

<u>Smart TV Box の POWER ランプがオレンジ色の場合、Smart TV Box のリモコンの電源ボタンを押して、</u> <u>Smart TV Box の電源を ON にしてください。</u>

・本機器の POWER ランプと NET ランプの状態を確認してください

POWER ランプが緑色、NET ランプがオレンジ色になっている⇒リモコン連携が正しく動作していない可能性があります。

本機器付属のリモコンを使って、本書 22ページに記載の「Smart TV Box との連携設定」を再度行って ください。

POWER ランプが緑色、NET ランプが赤色に点滅している⇒LAN ケーブルによる接続ができていないため、リモコン連携が正しく動作していない可能性があります。LAN ケーブルの接続状態を確認してください。

・Smart TV Box と本機器の HDMI ケーブルの接続状態を確認してください。接続方法 は本書 17・18 ページを参照してください。

・上記手段で解決しない場合、本書 41 ページに記載の手段に従って本機器を再起動して ください。

・時間がたっても解決しない場合は、ご加入のケーブルテレビ局にご確認ください。

## サービス全般

#### VOD で動画の再生ができない

・VOD サービスでアカウント登録はお済ですか?

アカウント登録が必要なものがあります。

アカウント登録には各サービスのホームページを参照してください。

・本機器がインターネットに接続されていますか?

NET ランプが赤色に点滅している場合は、LAN ケーブルが正しく接続されていない可能性があります。 LAN ケーブルの接続状態を確認してください

NET ランプがオレンジ色または緑色で、本機器のホーム画面右上に 🖤 が表示されている場合は、ホームインターネット接続に問題が発生している可能性があります。Smart TV Box の取扱説明書をご確認いただき、インターネット接続が正しく設定されているかご確認ください。無線ルータなどをご利用している場合は、無線ルータの設定をご確認ください。

解決しない場合は、本書 41 ページの手順に従って、本機器を再起動してください。

さらに時間がたっても解決しない場合は、ご加入のケーブルテレビ局にお問い合わせください。

### ビデオパスが操作できない

・ビデオパスのご利用には、Smart TV Box のリモコンを使う必要があります。リモコン 連携が完了していない場合は、本書 22 ページに記載の「リモコン連携の設定」を行っ てください。

#### 4K 動画が見られない

- ・4K 動画を視聴するためには、テレビ及び HDMI ケーブルが 4K に対応している必要が あります。
- 対応状況については、各メーカーのホームページをご覧にください。
- ・テレビが 4K に対応している場合でも、ご利用のネットワーク環境によっては、十分な 解像度が得られない場合があります。
- ・本機器は YouTube の 4K 動画再生には対応しておりません。自動的に HD 品質で再 生されます。

## ファームウェアアップデート

## 「アップデート中です」の画面が表示されている

・新しいファームウェアをインストール中です。

そのまましばらくお待ちください。中止する場合には、リモコンのホームボタンを押してください。

### アップデート中に Smart TV Box を操作できますか?

・ファームウェアアップデート中は、操作が不可となっています。

ファームウェアアップデートが完了し、再起動後にご利用ください。

## ファームウェアアップデートのお知らせがあるが、実行すると失敗する

・しばらくたってから、再度お試しください。

何度も失敗する場合、ご加入のケーブルテレビ局へお問い合わせください。

#### 本機器の画面が勝手に表示されている

・ファームウェアアップデート後に、自動的に本機器の画面が表示されます。Smart TV Box に表示を戻すためには、Smart TV Box のホームボタンを押すか、本機器の「Smart TV Box ホームへ」アイコンを選択してください。

### 製品

#### 本機器の主電源を切ってもいいですか?

・Smart TV Box と本機器を接続中、本機器の主電源を切ると、Smart TV Box の画面 がテレビ上に表示されないため、主電源は切らないでください。

# 本機器付属のリモコンの再接続方法

(緊急復帰モード)

本手順は、本機器付属のリモコンが使用できないときにのみ、実施してください。本手順により、本機器付 属のリモコンを再接続できます。

1. テレビと本機器を接続している HDMI ケーブルと LAN ケーブルを、本機器背面の接続端子から取り外してください

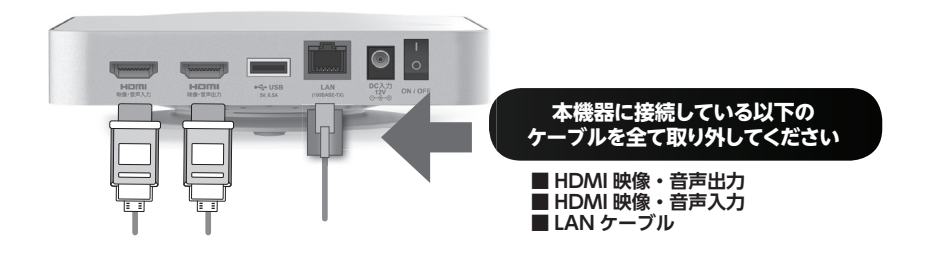

#### 2. 本機器の主電源を OFF にしてから再度 ON にして再起動してください

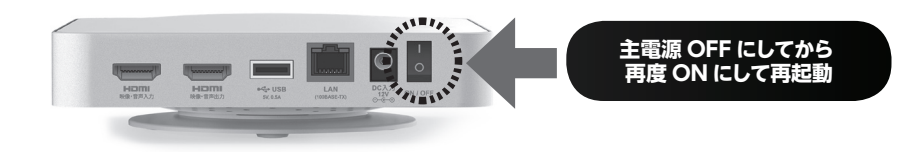

#### 3.POWER ランプと NET ランプが赤色に点滅するまで、そのまま数分間お待ちください

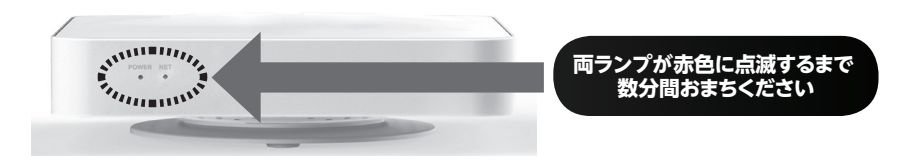

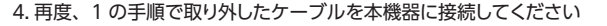

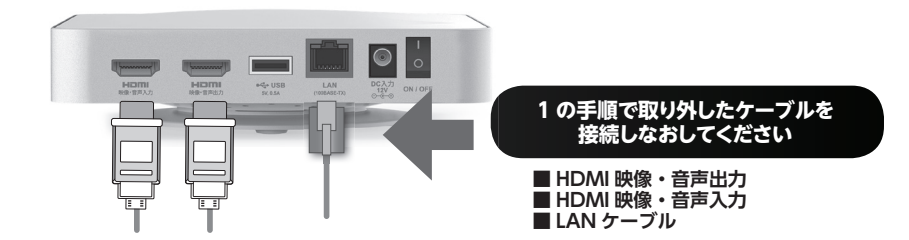

#### 5. リモコンの設定(ペアリング)画面が表示されますので、指示に従い設定を行ってください

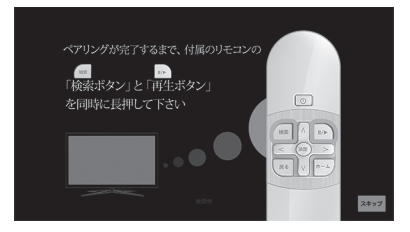

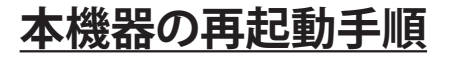

1. 本体背面の主電源を OFF にした後、数分待ってから ON にしてください

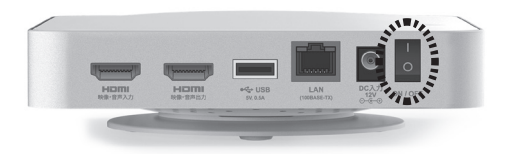

#### 2. POWER ランプと NET ランプが双方とも緑色になるまでお待ちください

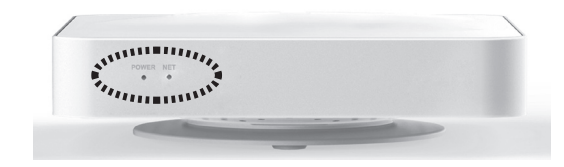

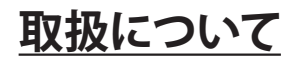

## お手入れについて

- 本機器の汚れは柔らかい布(綿・ネル地・クリーニングクロスなど)で軽くふき取ってください。
- ・化学ぞうきんをご使用の際は、その注意書きに従ってください。
- ひどい汚れは、ほごりをはらったあと、水で100倍程度に薄めた中性洗剤にひたした布を、かたく 絞ってふき取り、乾いた布で仕上げてください。
- スプレー洗剤などは直接かけないでください。
- ・水などの液体が内部に入ると、故障の原因になります。
- 殺虫剤、ベンジン、シンナー、アルコールなど揮発性のものをかけないでください。 ・本機器の変質や塗装がはがれる原因になります。
- ゴムやビニール製品などを長時間接触したままにしないでください。
- ・本機器に跡がつくことがあります。

## 個人情報の消去について

個人情報を削除する場合は以下の手順で削除してください。 ※インストールしたアプリケーション、保存していたデータ等が全て削除されますので、ご注意ください。

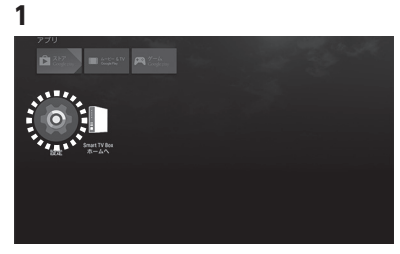

本機器のホーム画面から、「設定」を選択

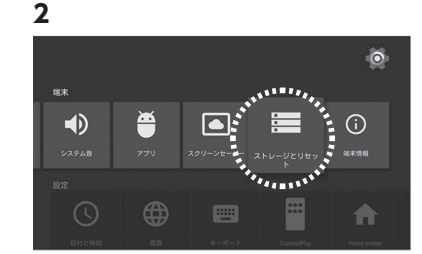

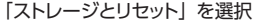

3 ストレージとリセッ ト

「データの初期化」を選択

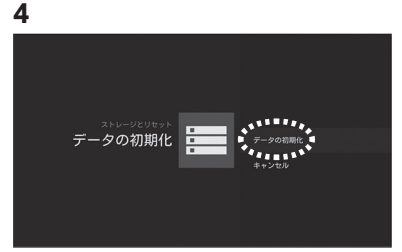

全てのデータを消去して問題ない場合には、 「データの初期化」を選択

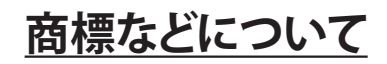

#### HDMI,HDMI ロゴ、および High-Definition Multimedia Interface は HDMI Licensing LLC の商標 または登録商標です。

Bluetooth は米国 Bluetooth SIG, Inc. の登録商標です。

Android, Google, Google Play, YouTube, Android TVは、Google Inc.の商標です。

#### PlayReady/Smooth Streamingの著作権情報に関する記述

This product contains technology subject to certain intellectual property rights of Microsoft. Use of distribution of this technology outside of this product is prohibited without the appropriate license(s) from Microsoft.

#### PlayReady/Smooth Streaming エンドユーザ使用許諾契約書

Content owners use Microsoft PlayReady<sup>TM</sup> content access technology to protect their intellectual property , including copyrighted content. This device use PlayReady technology to access PlayReady-protected content and/or WMDRM-protected content. If the device fails to properly enforce restrictions on content usage ,content owners may require Microsoft to revoke the device's ability to consume PlayReady-protected content. Revocation should not affect unprotected content or content protected by other content access technologies. Content owners may require you to upgrade PlayReady to access their content. If you decline an upgrade, you will not be able to access content that requires the upgrade.

# 付属品の確認

設置、接続の前にまず付属品を確かめてください。

この取扱説明書やかんたん操作ガイドのイラスト、画面などはイメージであり実際とは異なる場合があります。 付属品を紛失された場合は、ご加入のケーブルテレビ局にご相談ください。

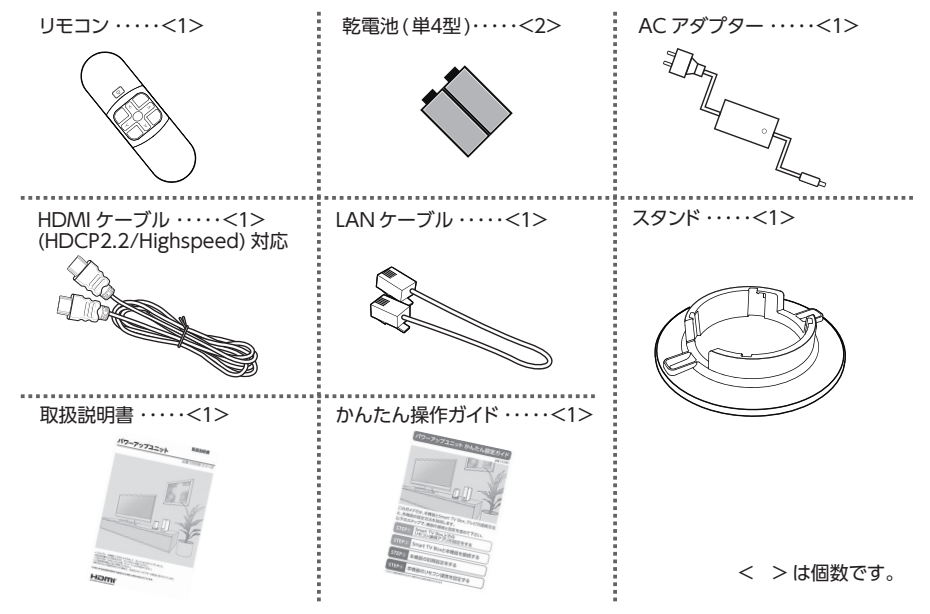

※テレビとの接続には、付属の HDMI ケーブルをご利用ください。 ※ 4K 動画を楽しむためには HDCP2.2/High speed 対応のケーブルが必要です。

# 仕様

| 品名   | パワーアップユニット                                               |
|------|----------------------------------------------------------|
| 品番   | C02BB シリーズ                                               |
| 消費電力 | 最大12W                                                    |
| 接続端子 | ・HDMI 映像・音声入力端子<br>・HDMI 映像・音声出力端子<br>・USB 端子<br>・LAN 端子 |
| 外形寸法 | 150mm(縦)×150mm(横)×32mm(高さ)<br>※本体寸法、スタンドを除く。             |
| 質量   | 380g                                                     |
| 環境条件 | 使用周囲温度範囲 5℃~ 40℃<br>許容相対湿度範囲 10%~ 80%(結露のないこと)           |